# セキュリティサービス

トークン発行(ソフトウェアトークン)

ワンタイムパスワード(使い捨てパスワード)による本人認証を、ソフトウェアで自動作成する形式(ソ フトウェアトークン)のトークン発行申請を行うことができます。

#### グローバルナビゲーション操作

グローバルナビゲーションの [セキュリティサービス] → [ワンタイムパスワード] をクリックし、**ワン** タイムパスワード申請内容の選択へ進みます。

#### - ワンタイムパスワード申請内容の選択

ワンタイムパスワード申請内容選択画面が表示されます。 注意事項の内容をご確認のうえ、よろしければ、登録情報変更処理選択欄の「トークン発行」のリンクを クリックし、ソフトウェアトークン発行情報の入力へ進みます。

| 画面ID:BOP001                                                                                                    |                                           |
|----------------------------------------------------------------------------------------------------|-------------------------------------------|
| ワンタイムパスワード申請内容選択<br>ワンタイムパスワードの登録情報を表示します。<br>登録情報の変更を行う場合は変更対象ボタンを押して下さい。                                                                                                    |                                           |
| ワンタイムパスワード登録状況                                                                                                    |                                           |
| 登録状況トークン発行済                                                                                                    | 0 2 9 1 2 1 2 1 2 1 2 9 1 2 1 2 9 1 2 1 2 |
| トークン情報                                                                                                    |                                           |
| サ-ビスID 10112231<br>고-ザID 99980000001                                                                                                    | ── トークン情報欄                                |
| 注意事項                                                                                                    |                                           |
| <ワンタイム/ (スワードとは><br>・「ワンタイム/(スワード」とは、1分毎に更新される使い捨てのパスワードで、利用者は携帯電話からワンタイム/(スワードを取得し、パソコンに<br>入力します。<br>・接続時に、「ログインID」と「ログインパスワード」に加えて「ワンタイムパスワード」を入力することにより、不正利用の防止を強化すること<br>ができます。                     |                                           |
| <トークンとは> ・「トークン」とは、ワンタイムパスワードを生成し携帯電話に表示する方式のことです。 ・「トークン」とは、ワンタイムパスワードを生成し携帯電話に表示する方式のことです。 ・「トークン発行」とは、お客様の携帯電話に「トークン」として利用するための専用プログラムをダウンロードする作業のことです。                                               | ─────────────────────────────             |
| <ワンタイムパスワード利用報保とは><br>・携帯電話の機種変更等で現在のワンタイムパスワードアプリが使用できなくなる場合にワンタイムパスワード利用解除を実施して下さい。<br>次回ログイン時から、「ワンタイムパスワード認証画面」が表示されず、通常のログイン手続きとなります。<br>翌日以降に、新たに「トークン発行」「ワンタイムパスワード利用開始」を実施してワンタイムパスワードの利用を再開下さい。 |                                           |
| く重要><br>・ご利用可能な携帯電話の機種は、NTTドコモ、au、ソフトバンクモバイルの「携帯アプリ」機能を有する機種となります。<br>メー・ 新興種に セン ハアドイで利用 いた セドナメン いきんパイプ ジンキオ                                                                                           |                                           |
| トークン発行 ワンタイムパスワード利用開始 ワンタイムパスワード利用解除                                                                                                    | 登録情報変更処理選択欄                               |
| トップページへ                                                                                                    |                                           |

#### ソフトウェアトークン発行情報の入力

トークン発行(ソフトウェアトークン発行情報入力)画面が表示されます。 送付先メールアドレスの指定欄の「携帯電話メールアドレス」、「携帯電話メールアドレス(確認用)」を入 力し、よろしければ、パスワード入力欄に「利用開始パスワード」、「利用開始パスワード(確認用)」を入 力して、「次へ」ボタンをクリックし、ソフトウェアトークン発行情報の入力内容確認へ進みます。

| トークン発行(ソフトウェアトーク<br>ソフトウェアトークンを発行します。<br>送付先メールアドレス、利用開始/スワードを入力     | フン発行情報入力)<br>ロ 「次へ」 ボタンを押して下さい。   |                |
|----------------------------------------------------------------------|-----------------------------------|----------------|
| ┃送付先メールアドレスの指定<br>トークンを発行する携帯電話のメールアドレスを入                            | 力して下さい。                           |                |
| [必須]携帯電話メールアドレス<br>(半角英数字記号)                                         |                                   |                |
| [必須] 携帯電話メールアドレス(確認用)<br>(半角英数字記号)                                   | 確認のため2回入力して下さい                    |                |
| 利用開始パスワードの指定<br>トークン発行時に必要となる利用開始/にスワードを<br>利用開始/にスワードは、お控えいただくかお忘れに | 4~8桁の数字で登録して下さい。<br>ならないようご注意下さい。 |                |
| [必須] 利用開始パスワード                                                       |                                   | 送付先メールアドレスの指定欄 |
| [必須] 利用開始パスワード(確認用)<br>確認のため2回入力して下さい                                |                                   | <br>パスワード入力欄   |
|                                                                      | 次へ                                | <br>次へ         |
| 戻る                                                                   |                                   |                |

# ソフトウェアトークン発行情報の入力内容確認

トークン発行(ソフトウェアトークン発行情報入力内容確認)画面が表示されます。

送付先メールアドレス欄の内容をご確認のうえ、よろしければ、パスワード入力欄に「確認用パスワード」、 「メール通知パスワード」を入力して、「確定する」ボタンをクリックし、ソフトウェアトークン発行の完 了へ進みます。

ソフトウェアトークン発行を中止する場合は、「**申込を中止する」**ボタンをクリックしてください。

| 画面ID:BOT003                                          | ]            |
|------------------------------------------------------|--------------|
| トークン発行(ソフトウェアトークン発行情報入力内容確認)                         |              |
| 確認用パスワード・メール通知パスワードを入力し、「確定する」ボタンを押して下さい。            |              |
| -                                                    |              |
| ┃送付先メールアドレス                                          |              |
| 携帯電話メールアドレス taro@data-bank.co.jp                     |              |
|                                                      |              |
| ┃ メール通知パスワード送信先                                      |              |
| メール通知パスワードは、お客様へ送信されたメールの本文に以下の送信日時を記載したメールをご確認下さい。  |              |
| 送信日時 2012年04月25日 10時26分10秒                           |              |
| 送信先メールアドレス taro@data-bank.co.jp                      |              |
|                                                      |              |
| 確認用パスワードの入力                                          |              |
|                                                      |              |
| [必須] 確認用バスワード □ ソフトウェアキーボードを使用して入力する<br>(半角英数学6~12%) | 送付生メニルマドレス 潤 |
|                                                      | 医的元メールアドレス欄  |
|                                                      |              |
| メール通知バスワードの入力                                        |              |
| 「夜夜」メール通知パフロード                                       | 「ハスリート人力順」   |
|                                                      |              |
|                                                      |              |
| 申込を中止する確定する                                          | 確定する         |
|                                                      |              |
| 戻る                                                   |              |
|                                                      | 」   甲込を甲止りる  |

# ── ソフトウェアトークン発行の完了

### トークン発行(ソフトウェアトークン発行完了)画面が表示されます。 送付先メールアドレス欄、トークン情報欄の内容をご確認ください。

| 画面ID:BOT002<br> トークン発行(ソフトウェアトークン発行完了)<br>トークン発行を受け付けました。<br>携帯電話メールアドレスにトークン発行用のメールが送信されます。<br>トークン情報に従い、ワンタイム/ はワードの設定のお手続きをお願いします。 |             |
|----------------------------------------------------------------------------------------------------|-------------|
| 送付先メールアドレス<br>携帯電話メールアドレス taro@data-bank.co.jp                                                                                        | 送付先メールアドレス欄 |
| トークン情報<br>サービスID 10112231<br>ユーザID 99980000001                                                                                        | トークン情報      |
| ワンタイムバスワード申請内容選択へ                                                                                                    |             |

# **OTP利用開始(ソフトウェアトークン)**

ワンタイムパスワードの利用開始前に、発行されたワンタイムパスワード(ソフトウェアトークン)を入 カし、認証が正常に行われることを確認します。認証が正しく行われた場合、ワンタイムパスワードの利 用が開始されます。

| グローバルナI | ヹゲーショ  | ン操作 |
|---------|--------|-----|
|         | _/ / = | ノホロ |

グローバルナビゲーションの [セキュリティサービス] → [ワンタイムパスワード] をクリックし、**ワン** タイムパスワード申請内容の選択へ進みます。

#### 📃 ワンタイムパスワード申請内容の選択

ワンタイムパスワード申請内容選択画面が表示されます。 注意事項欄の内容をご確認のうえ、よろしければ、登録情報変更処理選択欄の「ワンタイムパスワード利 用開始」のリンクをクリックし、ソフトウェアトークンの確認へ進みます。

| 画面ID:BOP001                                                                                                    |             |
|----------------------------------------------------------------------------------------------------|-------------|
| ワンタイムパスワード申請内容選択<br>ワンタイムパスワードの登録情報を表示します。<br>登録情報の変更を行う場合は変更対象ボタンを押して下さい。                                                                                                    | ワンタイムパスワード  |
| 「ワンタイムパスワード登録状況                                                                                                    |             |
| 登録状況トークン発行済                                                                                                    |             |
| トークン情報                                                                                                    |             |
| サービスID <b>10112231</b><br>ユーザID <b>99980000001</b>                                                                                                    | トークン情報欄     |
|                                                                                                    |             |
| 注意事項                                                                                                    |             |
| <ワンタイム/ (スワードとは> ・「ワンタイム/(スワード)とは、1分毎に更新される使い捨てのパスワードで、利用者は携帯電話からワンタイム/(スワードを取得し、パソコンに<br>入力します。 ・振続時に、「ログインID」と「ログイン/(スワード」に加えて「ワンタイム/(スワード」を入力することにより、不正利用の防止を強化すること<br>ができます。                              |             |
| <トークンとは><br>・「トークン」とは、ワンタイムパスワードを生成し携帯電話に表示する方式のことです。<br>・「トークン発行」とは、お客様の携帯電話に「トークン」として利用するための専用プログラムをダウンロードする作業のことです。                                                                                        | 注意事項欄       |
| <ワンタイムノ(スワード利用銀除とは><br>・携帯電話の機種変更等で現在のフンタイム/にスワードアプリが使用できなくなる場合にワンタイム/パスワード利用銀除を実施して下さい。<br>次回ログイン時から、「ワンタイム/パスワード認証画面」が表示されず、通常のログイン手続きとなります。<br>翌日以降に、新たに「トークン発行」「ワンタイム/パスワード利用開始」を実施してワンタイムパスワードの利用を再開下さい。 |             |
| く重要シ<br>・ご利用可能な携帯電話の機種は、NTTドコモ、au、ソフトバンクモバイルの「携帯アプリ」機能を有する機種となります。<br>メージ時時頃にといてパイプをII用いただ(ナパン いきんポイズ) いきオ<br>メ                                                                                               |             |
| トークン発行 ワンタイムバスワード利用開始 ワンタイムバスワード利用解除                                                                                                    | 登録情報変更処理選択欄 |
| トップページへ                                                                                                    |             |

# ソフトウェアトークンの確認

ワンタイムパスワード利用開始(ソフトウェアトークン確認)画面が表示されます。

ワンタイムパスワード欄に「ワンタイムパスワード」を入力して、「利用開始する」ボタンをクリックし、 ソフトウェアトークンの完了へ進みます。

ワンタイムパスワード利用開始を中止する場合は、「**申込を中止する」**ボタンをクリックしてください。

|                                                                    | 意識ID BOK001 |
|--------------------------------------------------------------------|-------------|
| ワンタイムパスワード利用開始(ソフトウェアトークン確認)<br>ワンタイムパスワードを入力し、「利用開始する」ボタンを押して下さい。 |             |
| ワンタイムパスワードの入力                                                      |             |
| [参楽] ワンタイムパスワード<br>(半角単字)                                          | ワンタイムパスワード欄 |
| 申込を中止する利用開始する                                                      | 利用開始する      |
| 展る                                                                 |             |
|                                                                    | 申込を中止する     |

# ── ソフトウェアトークンの完了

ワンタイムパスワード利用開始(ソフトウェアトークン完了)画面が表示されます。 ワンタイムパスワード利用開始登録の受付が完了いたしました。

| ワンタイムパスワード利用開始(ソ<br>ワンタイムパスワード利用開始登録を受付けました。 | フトウェアトークン完了)<br>- | ⊞⊞ID : BCK002 |
|----------------------------------------------|-------------------|---------------|
|                                              | ワンタイムパスワード申請内容選択へ |               |

# **OTP利用解除**

ワンタイムパスワード機能のご利用をお客様自身で解除することができます。

#### / グローバルナビゲーション操作

グローバルナビゲーションの[セキュリティサービス]→[ワンタイムパスワード]をクリックし、**ワン タイムパスワード申請内容の選択**へ進みます。

#### 📃 ワンタイムパスワード申請内容の選択

ワンタイムパスワード申請内容選択画面が表示されます。 注意事項欄の内容をご確認のうえ、よろしければ、登録情報変更処理選択欄の「**ワンタイムパスワード利 用解除**」のリンクをクリックし、**ワンタイムパスワード利用解除の確認**へ進みます。

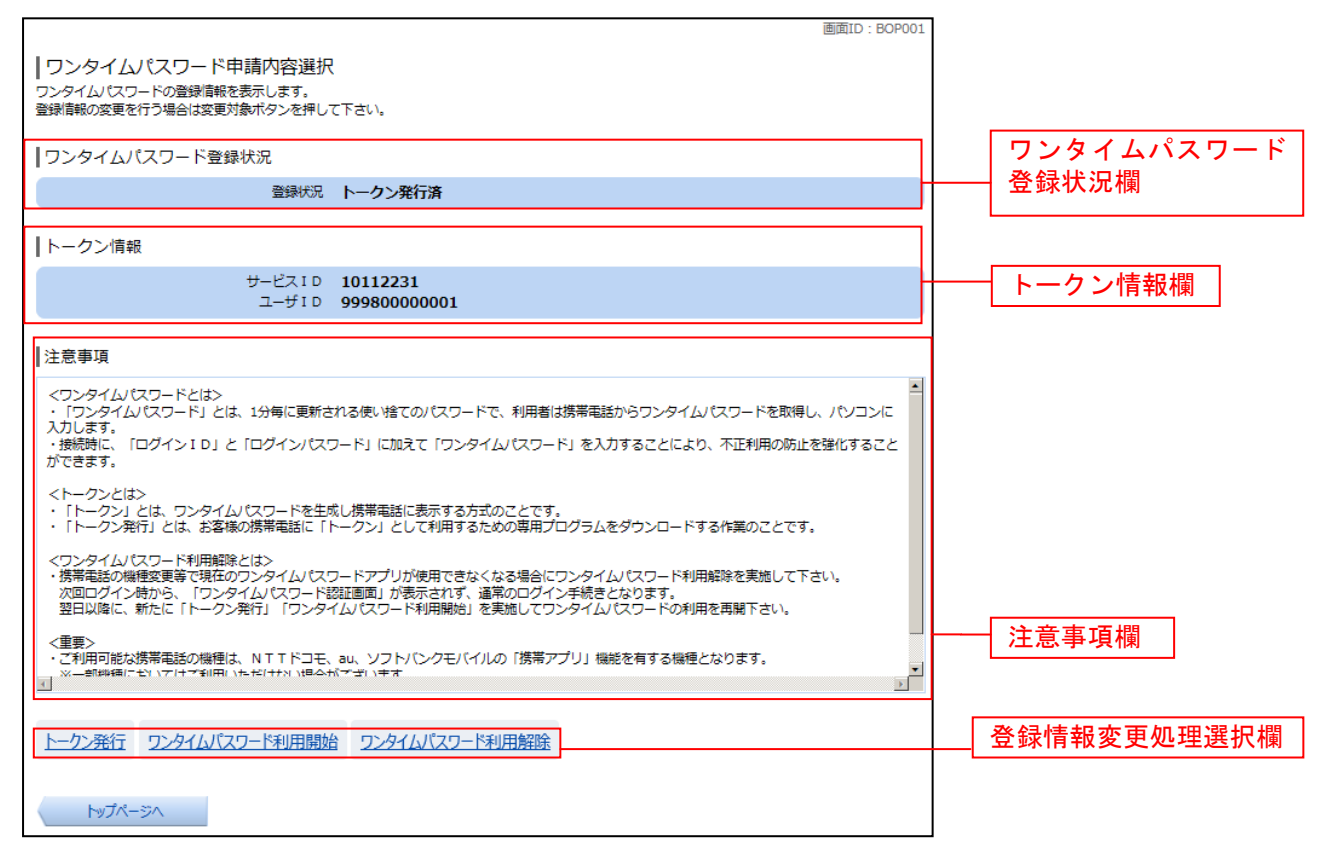

## 

ワンタイムパスワード利用解除(利用解除確認)画面が表示されます。

「確認用パスワード」を入力して、「解除する」ボタンをクリックし、ワンタイムパスワード利用解除の完 了へ進みます。

ワンタイムパスワード利用解除を中止する場合は、「**申込を中止する」**ボタンをクリックしてください。

| 画面ID: BOS001<br>「ワンタイムパスワード利用解除(利用解除確認)<br>確認用パスワードを入力し、「解除する」ボタンを押して下さい。 |          |
|---------------------------------------------------------------------------|----------|
| 確認用パスワードの入力                                                               |          |
| [必須] 確認用バスワード □ ソフトウェアキーボードを使用して入力する<br>(半島美歌芋6~12㎏)                      | パスワード入力欄 |
| 申込を中止する解除する                                                               | 解除する     |
| 戻3                                                                        | 申込を中止する  |

# - ワンタイムパスワード利用解除の完了

ワンタイムパスワード利用解除(利用解除完了)画面が表示されます。 ワンタイムパスワード利用解除の登録が完了いたしました。

|                               | 画面ID:BOS002 |
|-------------------------------|-------------|
| 「ワンタイムパスワード利用解除(利用解除完了)       |             |
| -<br>ワンタイムパスワード利用解除登録を受付けました。 |             |
|                               |             |
| トップページへ                       |             |